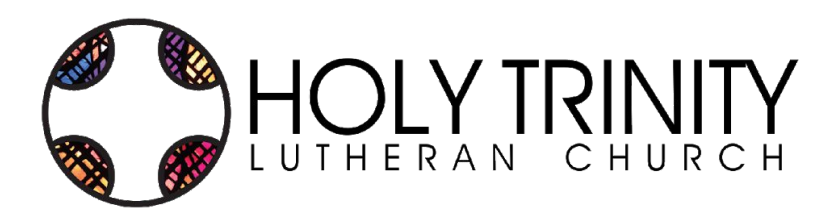

# How to connect

Participating in a Zoom meeting

#### YOUR VOICE MATTERS!

Please use these simple directions to connect to the following Zoom meetings:

#### January 17 • Pre-meeting

- Question & answer session
- Test out your Zoom connection

#### January 24 • Annual Summit Celebration

• Let's celebrate our successes in 2020!

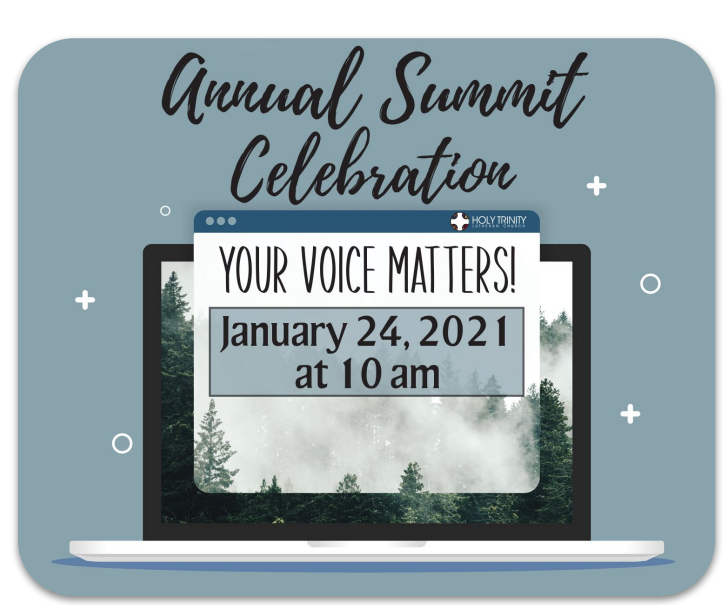

# START HERE! New Zoom users.

Please complete this step prior to joining your first Zoom meeting.

# **By Computer:**

- 1. Visit <u>www.zoom.us/test</u>
- 2. Click "Join"
  - a. Click "Join with Video"
  - b. Locate mute & video buttons

# JANUARY 17 (Pre-meeting)

Meeting ID: 857 0557 6491 Passcode: 776200

#### Passcode: 776200

#### Please call or login starting at 9:45 am

## PHONE (Audio only)

Dial 1-312-626-6799. Follow prompts.

## SMARTPHONE (Using Zoom app)

- 1. Open Zoom app > Tap "Join"
- 2. Enter Meeting ID > Tap "Join"
- 3. Enter Passcode > Tap "Continue"

## COMPUTER

1. Click direct link HERE

## **By Smartphone:**

- 1. Download "Zoom Cloud Meetings" app
  - a. <u>App Store (iPhones)</u>
  - b. <u>Google Play (Androids)</u>
- 2. Authorize the use of camera & microphone

# **JANUARY 24**

# Meeting ID: 885 0457 9594

Passcode: 632164

#### Please call or login starting at 9:45 am

## PHONE (Audio only)

Dial 1-312-626-6799. Follow prompts.

## SMARTPHONE (Using Zoom app)

- 1. Open Zoom app > Tap "Join"
- 2. Enter Meeting ID > Tap "Join"
- 3. Enter Passcode > Tap "Continue"

## COMPUTER

1. Click direct link HERE

- 1300 East Main Street New Prague MN 56071
- ☑ Email: office@holytrinityonline.org
  ₯ Phone: 952.758.3513

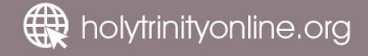